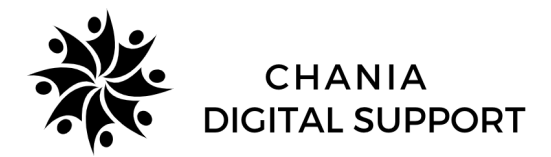

# ΟΔΗΓΟΣ ΧΡΗΣΗΣ EMBLEM

### Emblem – Καταχώρηση νέου συναλλασσομένου

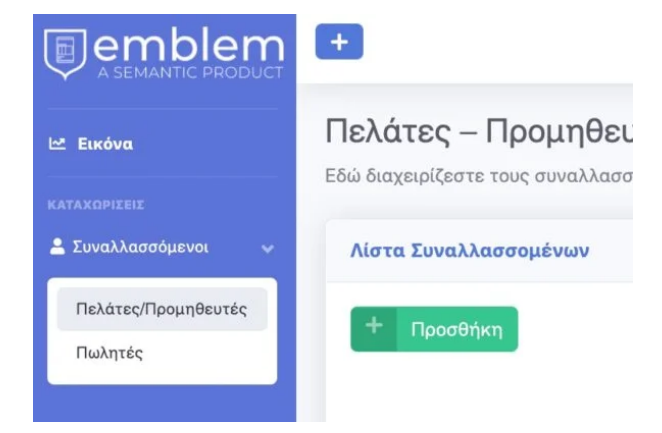

Για να καταχωρήσουμε ένα νέο πελάτη/ προμηθευτή, από το μενού επιλέγουμε: **Συναλλασσόμενοι** >> **Πελάτες/ Προμηθευτές**.

Μας εμφανίζει τη λίστα συναλλασσομένων που έχουν καταχωρηθεί ήδη, και πατώντας το πράσινο κουμπί **Προσθήκη** μας ανοίγει να συμπληρώσουμε τη φόρμα για να κάνουμε νέα καταχώρηση πελάτη/προμηθευτή:

## Φόρμα καταχώρησης Πελάτη

| Είναι Πελάτης            | 0                                                                                                    |                                                  |
|--------------------------|----------------------------------------------------------------------------------------------------|--------------------------------------------------|
| Είναι Προμηθευτής        |                                                                                                    |                                                  |
| Είναι Ακριτικών περιοχών |                                                                                                    |                                                  |
| Κωδικός:                 | Ενας μονοδικός Κωδικός                                                                                      |                                                  |
|                          | π.χ. 001258 ή κΑΡ-7458. Αν επάγετε νέο και δεν ξέρετε τ' να βάλετε, αφάστε το κενί. Ου βάλουμε εμές ναι σος |                                                  |
| Επωνομία":               | Επωνομία Επιχείρησης                                                                                        |                                                  |
| 1011                     | m.g. ramadamounde Necturate van Elle.                                                                       |                                                  |
| R.W.M. :                 | A.Ф.M. Επιχείρησης                                                                                          | <ul> <li>Αναφίζηση στοιχοών με Α.Φ.Μ.</li> </ul> |
| Τίτλος:                  | Διακοπικός τίτλος                                                                                           |                                                  |
|                          | n y, Sanapelic Haalineas Sathware                                                                           |                                                  |
| Επάγγελμα:               | Επάγγαλμα                                                                                                   |                                                  |
|                          | m_X_ faunthior;                                                                                             |                                                  |
| Πάλη:                    | Η πόλη της έδρας του Συναλλασσόμενου                                                                        |                                                  |
|                          | mit, Kabaulina                                                                                              |                                                  |
| Διεύθυνση:               | Η διελθυνση της έδρος του Συναλλασσόμενου                                                                   |                                                  |
|                          | n <sub>X</sub> . Renovaerosticu 28                                                                          |                                                  |
| Διεύθυνση Παράδοσης:     | Η διεύθυνση παράδοσης του Συναλλοσσόμενου. Εμφανίζεται στον τόπο παράδοσης των παραστοτικών                 |                                                  |
|                          | m.y. Removastasiaa 38                                                                                       |                                                  |
| Ταχ. Κωδυκός:            | Ο Ταχ. Κωδονός                                                                                              |                                                  |
|                          | Progetiurined yes til myCeta                                                                                |                                                  |
| Τηλόφωνο 1:              | Τηλέφωνο 1                                                                                                  | 1                                                |
|                          | 8.x 2102568621                                                                                              |                                                  |

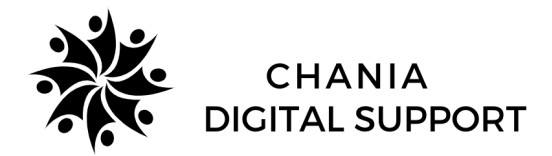

Ανάλογα τι είναι ο συναλλασσόμενος που θέλουμε να περάσουμε, τσεκάρουμε Πελάτης, Προμηθευτής ή και τα δύο και στο πεδίο **ΑΦΜ** καταχωρούμε το ΑΦΜ του συναλλασσομένου.

| π.χ | , Παπαδόπουλος Νικόλαος και ΣΙΑ Ο.Ε. |
|-----|--------------------------------------|
| A   | Α.Φ.Μ Επιχείρησης                    |

А.Ф.М. :

π.χ. 074697711

ναζήτηση στοιχείων με Α.Φ.Μ.

Πατώντας **αναζήτηση στοιχείων με ΑΦΜ** το σύστημα ενημερώνει αυτόματα όλα τα απαραίτητα στοιχεία για την έκδοση παραστατικού.

Συμπληρωματικά μπορούμε να καταχωρήσουμε **τηλέφωνα** 

**επικοινωνίας** και **email** (αν θέλουμε να στέλνουμε με email/sms τα παραστατικά στον πελάτη).

Αν δεν έχουμε ενεργοποιήσει ειδικούς κωδικούς την υπηρεσία αναζήτησης στοιχείων με ΑΦΜ, συμπληρώνουμε τα πεδία χειροκίνητα.

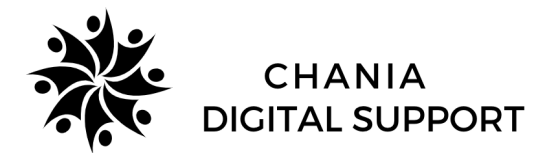

# Πελάτης Λιανικής

Σε περίπτωση που θέλουμε να καταχωρήσουμε ένα γενικό πελάτη λιανικής, που θα τον χρησιμοποιούμε σαν "κουβά" για να κόβουμε τις αποδείξεις παροχής σε αυτόν, τότε απλά συμπληρώνουμε επωνυμία **ΠΕΛΑΤΗΣ ΛΙΑΝΙΚΗΣ** και Επάγγελμα **ΙΔΙΩΤΗΣ**.

| Διαχείρηση Πελάτη-Προμηθ | ευτή                                                                       |
|--------------------------|----------------------------------------------------------------------------|
| Είναι Πελάτης            | 0                                                                          |
| Είναι Προμηθευτής        |                                                                            |
| Είναι Ακριτικών περιοχών |                                                                            |
| Κωδικός:                 | Ενας μοναδικός Κωδικός                                                     |
|                          | π.χ. 001258 ή ΚΑΡ-7458. Αν εισάγετε νέο και δεν ξέρετε τί να βάλετε… αφήστ |
| Επωνυμία* :              | ΠΕΛΑΤΗΣ ΛΙΑΝΙΚΗΣ                                                           |
|                          | π.χ. Παπαδόπουλος Νικόλαος και ΣΙΑ Ο.Ε.                                    |
| А.Ф.М. :                 | Α.Φ.Μ Επιχείρησης                                                          |
|                          | п.х. 074697711                                                             |
| Τίτλος:                  | Διακριτικός τίτλος                                                         |
|                          | π.χ. Semantic Business Software                                            |
| Επάγγελμα:               | ΙΔΙΩΤΗΣ                                                                    |
|                          | π.χ. Γεωπόνος                                                              |

Όταν τελειώσουμε με τα στοιχεία που καταχωρούμε στη φόρμα, τέρμα κάτω βρίσκεται το κουμπί **Καταχώρηση** για να αποθηκευτεί ο πελάτης μας.

| Σχόλια              | Προσθέστε σημειώσεις |            |
|---------------------|----------------------|------------|
| 🛇 Διαγραφή 🄄 Έξοδος |                      | Καταχώρηση |

Με το κουμπί **Διαγραφή**, μπορούμε να διαγράψουμε έναν πελάτη/συναλλασσόμενο, εφόσον βέβαια δεν έχει χρησιμοποιηθεί σε κάποιο παραστατικό.

Το κουμπί Έξοδος, μας βγάζει από τη φόρμα και μας πάει στην προηγούμενη οθόνη.

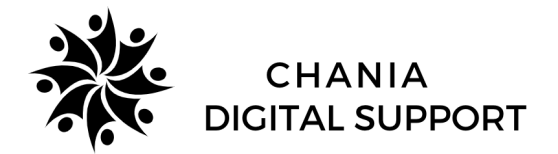

#### Emblem – Καταχώρηση νἑας Υπηρεσίας ἡ Είδους

| embler                     | ļ.                                                                                                    |
|----------------------------|----------------------------------------------------------------------------------------------------|
| 🗠 Εικόνα                   | Για να καταχωρήσουμε μία νέα υπηρεσία ή είδος, θα πρέπει να<br>επιλέξουμε <b>Προϊόντα/Υπηρεσίες &gt;&gt; Είδη/Υπηρεσίες.</b>                                                                                                    |
|                            |                                                                                                    |
| 🛓 Συναλλασσόμενοι 💦        | Το πρόγραμμα μας ανοίγει τη λίστα προϊόντων/υπηρεσιών που<br>έχουν καταχωρηθεί ήδη, και πατώντας το πράσινο                                                                                                    |
| 📄 Προϊόντα/Υπηρεσίες 🛛 🗸   | κουμπί <b>Προσθήκη</b> μας ανοίγει τη φόρμα για νέα καταχώρηση.                                                                                                    |
| Είδη/Υπηρεσίες             |                                                                                                    |
| Διαχείριση Είδους          |                                                                                                    |
| Είναι                      | Ο Εμπόρευμα Ο Προϊόν 🔹 Υπηρεσία                                                                                                    |
| Κωδικός:                   | Ενας μοναδικός Κωδικός                                                                                                    |
| Drowowań C(Court           | π.χ. 001258 ή KAP-7458. Αν κασίγετε νίο και δεν Είρετε τί να βάλετε αφήστε το κενά. Θα βάλουμε εμείς για σας                                                                                                    |
| Περιγραφή είσσας           | Trappopul Libox, na second second sec |
| Ξένη Περιγραφή :           | Percention                                                                                                    |
|                            | N, C Kumuri (41930                                                                                                    |
| Κατηγορία ΦΠΑ* :           | Emdefere 🗸 🗸                                                                                                    |
|                            | Enddfre and in Jam                                                                                                    |
| Μονάδα Μέτρησης :          | Enddere •                                                                                                    |
| <i>.</i>                   | EnAl(ty and y kins                                                                                                    |
| Τιμη Αγορας:               | Turi ayopác                                                                                                    |
| Χονδρική Τιμή (χωρίς ΦΠΑ): |                                                                                                    |
|                            | цр] ларку ни к<br>п. у. 2.07                                                                                                    |
| Λιανική Τιμή (με ΦΠΑ):     | Τψή με ΦΠΑ                                                                                                    |
|                            | ng 459                                                                                                    |
| Προμηθευτής:               | Envldgre 🗸                                                                                                    |
| Κατηγορία:                 | Emiliétere v                                                                                                    |

Στην φόρμα αυτή με προσοχή συμπληρώνουμε τα παρακάτω πεδία υποχρεωτικά:

• Τι είναι (Εμπόρευμα, Προϊόν ή Υπηρεσία)

Επιλέξετε

Επιλέξετε

Επιλέξετε

103 Έσοδα από παροχή Υπηρεσιών (+) / (-)

- Περιγραφή είδους/υπηρεσίας
- Κατηγορία ΦΠΑ

ΑΑΔΕ Κατηγορία Χαρακτηρισμού Εσόδων:

ΑΑΔΕ Κατηγορία Χαρακτηρισμού Εξόδων:

ΑΑΔΕ Κωδικός Τύπου Χαρακτηρισμού Εσόδων:

ΑΑΔΕ Κωδικός Τύπου Χαρακτηρισμού Εξόδων:

Σχόλια:

- Μονάδα μέτρησης
- Κατηγορία χαρακτηρισμού εσόδων

Πατώντας Καταχώρηση κάτω δεξιά, το προϊόν/υπηρεσία αποθηκεύεται στη λίστα μας.

🖬 Καταχώρηση

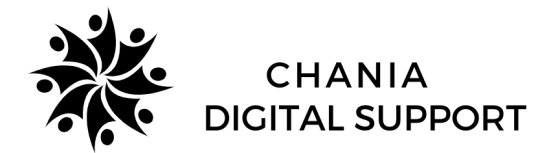

### Emblem – Καταχώρηση Παραστατικού

Για την καταχώρηση ενός νέου παραστατικού, θα πρέπει να επιβεβαιώσουμε ότι ο πελάτης στον οποίο θέλουμε να κόψουμε παραστατικό (Λιανικής ή Επιχείρηση) υπάρχει ήδη καταχωρήμένος. Αν δεν υπάρχει, ακολουθούμε τη διαδικασία <u>καταχώρησης νέου</u> <u>πελάτη</u>.

Το ίδιο ισχύει και για το προϊόν/υπηρεσία που θέλουμε να τιμολογήσουμε. Αν δεν υπάρχει πρέπει να ακολουθήσουμε τη διαδικασία καταχώρησης νέα υπηρεσίας/είδους.

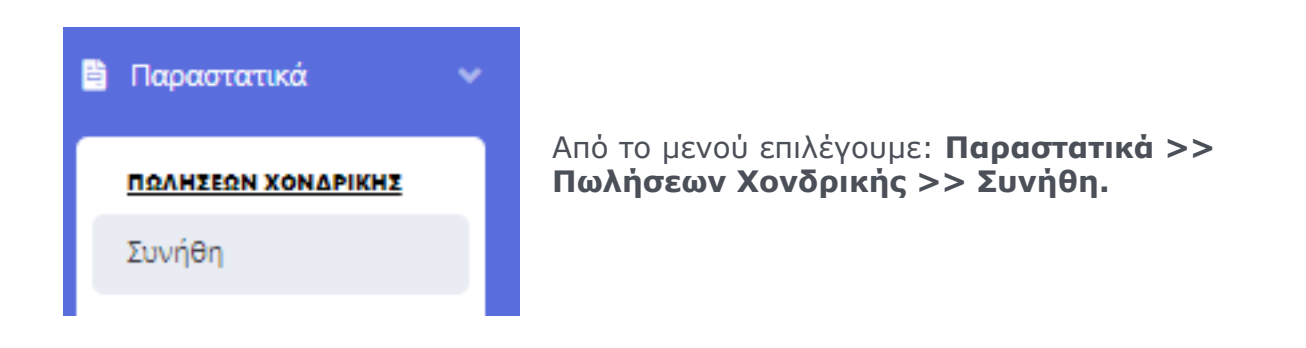

Μας ανοίγει τη λίστα με τα παραστατικά που έχουν καταχωρηθεί ήδη, και πατώντας το πράσινο κουμπί **Προσθήκη** μας ανοίγει να συμπληρώσουμε τη φόρμα για την καταχώρηση.

| Διαχείριση Παραστατικού |             |                            |                  |                            |   |
|-------------------------|-------------|----------------------------|------------------|----------------------------|---|
| Είδος Παραστατικού:     | Επιλέξτε    | <ul> <li>Αριθμό</li> </ul> | ις Παραστατικού: | Ο αριθμός του Παραστατικού |   |
| Σειρά Παραστατικού:     | Προαιρετικό |                            |                  |                            |   |
| Συναλλασόμενος:         | Επιλέξτε:   | • 8                        |                  |                            |   |
| Ημερομηνία:             | 05/17/2022  | Ο Τρόπ                     | τος πληρωμής:    | Μετρητά                    | • |

Επιλέγουμε το **Είδος του παραστατικού** που θέλουμε να κόψουμε (Απόδειξη παροχής, Τιμολόγιο-Δελτίο αποστολής, κλπ) και προαιρετικά συμπληρώνουμε σειρά παραστατικού.

Από τη λίστα με τους **Συναλλασσομένους**, επιλέγουμε τον πελάτη στον οποίο θέλουμε να κόψουμε παραστατικό. Μπορούμε ξεκινώντας να πληκτρολογούμε την επωνυμία ή το ΑΦΜ να φιλτράρουμε τα αποτελέσματα που φέρνει η λίστα.

Τέλος επιλέγουμε τον **τρόπο πληρωμής** που εφαρμόζεται. Προσοχή! Οι αποδείξεις λιανικής δεν είναι ποτέ επί πιστώσει!

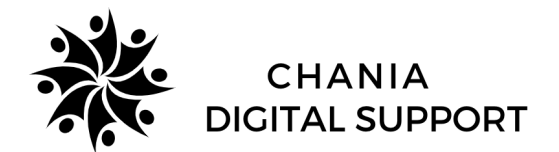

Στη συνέχεια συμπληρώνουμε το είδος/υπηρεσία που θέλουμε να τιμολογήσουμε:

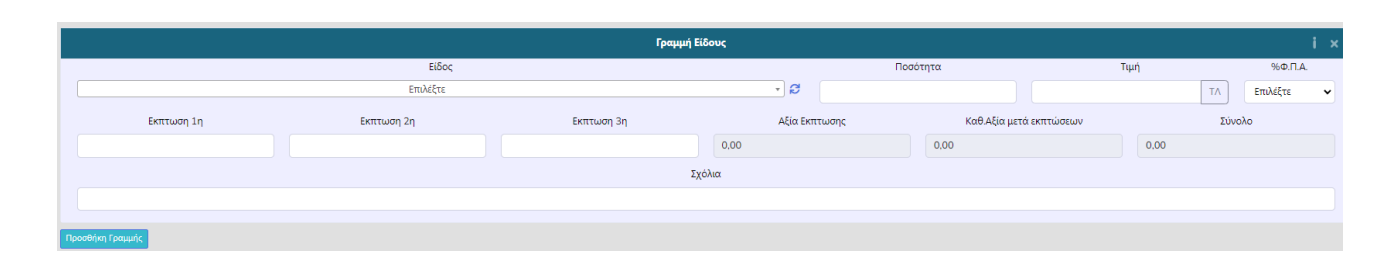

Βάζουμε ποσότητα, και τιμή αν θέλουμε να καταχωρήσουμε τιμή προ ΦΠΑ. Σε περίπτωση που έχουμε τελική τιμή επιλέγουμε το κουμπί **ΤΛ** και συμπληρώνουμε την τελική τιμή, ώστε το πρόγραμμα να μας κάνει την αποφορολόγηση.

| emblem.gr says           |    |        |
|--------------------------|----|--------|
| Εισάγετε την τιμή με ΦΠΑ |    |        |
|                          |    |        |
|                          |    |        |
|                          | ок | Cancel |

Στα σχόλια είδους μπορούμε να βάλουμε λεπτομέρειες που αφορούν την υπηρεσία (πχ περίοδος που αφορά, κλπ) ή του προϊόντος αντίστοιχα (πχ διαστάσεις, κατηγορία, μοντέλο,κλπ).

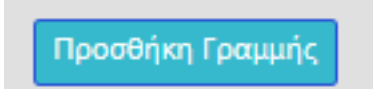

Εάν θέλουμε να τιμολογήσουμε παραπάνω από ένα είδη/ υπηρεσίες στον ίδιο πελάτη, επιλέγουμε προσθήκη γραμμής και συμπληρώνουμε με τον ίδιο τρόπο

**Προσοχή!** Υπηρεσίες και Προϊόντα δεν μπαίνουν μαζί στον ίδιο τύπο παραστατικού. Υπηρεσίες θέλουν Τιμολόγιο παροχής, ενώ εμπορεύματα/προϊόντα θέλουν Τιμολόγιο Πώλησης-Δελτίο Αποστολής.

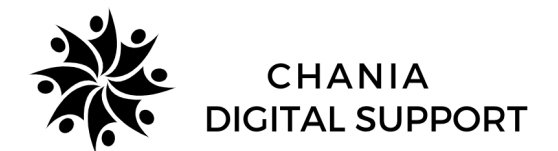

Στα **Επιπλέον στοιχεία**, μπορούμε να συμπληρώσουμε ιδιωτικές ή δημόσιες σημειώσεις, σχετικά παραστατικά ή συσχετιζόμενα MARK.

| Επιπλέον στοιχεία |                                                                                    |   |
|-------------------|------------------------------------------------------------------------------------|---|
|                   | Σημειώσεις                                                                         |   |
|                   | 👕 Ιδιωτικές σημειώσεις (δεν εμφανίζονται στο παραστατικό)                          | - |
|                   | Προσθέστε σημειώσεις                                                               |   |
|                   |                                                                                    |   |
|                   | 🚢 Δημόσιες σημαιώσαις (εμφανίζονται στο παραστατικό)                               | - |
|                   | Προσθέστε σημειώσεις                                                               |   |
|                   |                                                                                    |   |
|                   | Σχετικά παραστατικά (εμφανίζονται στο παραστατικό)                                 | • |
|                   | Συσχετιζόμενο ΜΑΡΚ (για πιστωτικά τιμολόγια και απόδεξη φόρου διαμονής στο ΜηData) |   |

Αφού ολοκληρώσουμε τη συμπλήρωση του παραστατικού μας, πατάμε **ΚΑΤΑΧΩΡΗΣΗ** για να αποθηκευτεί και να πάρει αρίθμηση.

Εφόσον τσεκάρουμε ότι είναι σωστά τα στοιχεία που έχουμε καταχωρήσει, μπορούμε να κάνουμε την **Αποστολή στο Mydata**, όπου το σύστημα δίνει ένα χαρακτηριστικό κωδικό MAPK στο παραστατικό μας.

Τέλος, μπορούμε είτε να εκτυπώσουμε το παραστατικό μας, είτε να το στείλουμε με email στον πελάτη.

| 🗙 Διαγραφή | 🗙 Ακύρωση στο MyData | ΦΕξοδος | 🖶 Εκτύπωση (pdf) | 🚀 Αποστολή με e-mail | 🖬 Καταχώρηση | 🖬 Αποστολή στο MyData | 🖪 Αποστολή με SMS |
|------------|----------------------|---------|------------------|----------------------|--------------|-----------------------|-------------------|